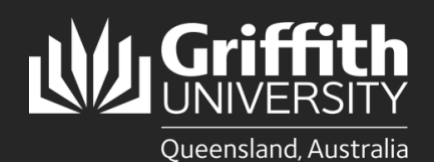

#### Introduction

The <u>Griffith staff directory</u> displays contact information for University staff. Your staff profile populates from Human Resources employment information, phone profile data and information provided in the *My Staff Directory Profile page*.

By default your staff directory profile is set to publish; your contact information will display internally to the Griffith community and externally to the general public. An option is available to opt out of publishing publicly (your profile will only display to the internal Griffith community and Griffith Single Sign-On is required to view these entries) or to opt out of publishing your profile altogether.

#### About My Staff Directory Profile

The following data can be updated or opt out via the My Staff Directory Profile:

- Email & extension overrides for call centre staff who do not advertise personal contact information (e.g. Student Connect or IT Service Centre)
- Mobile phone number
- Location (Campus, Building and Room)
- Additional Roles (e.g. Fire Warden, Justice of the Peace, Staff Ally etc.)

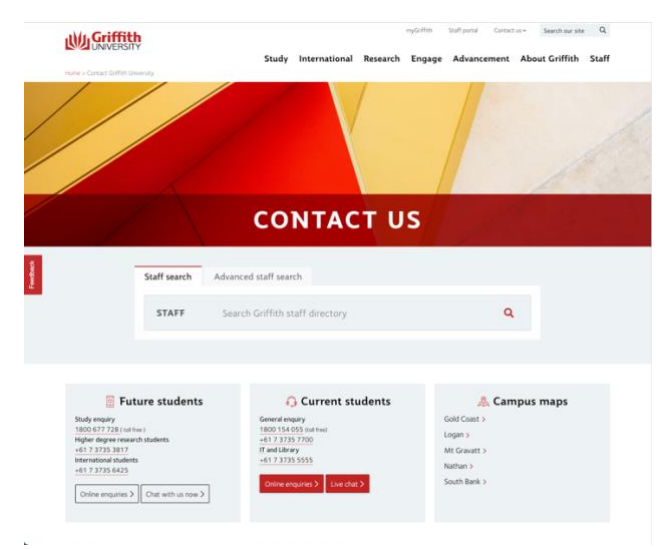

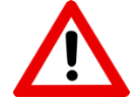

Preferred Name, First Name, Last Name, Name Prefix, Position Title or Department cannot be updated in My Staff Directory Profile. This data is linked to your employment record at Griffith, so can only be updated via HR. Find out more: <u>Human Resources Personal Details</u>

# Step 1: Access My Staff Directory Profile

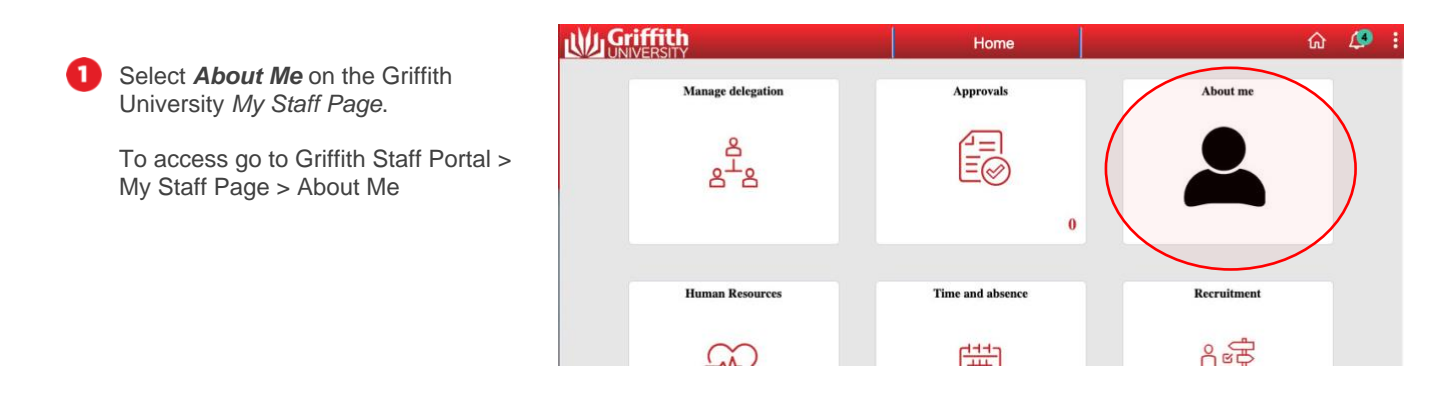

2

Select *My Staff Directory Profile* from the left hand panel to view profile information displayed in the <u>*Griffith*</u> <u>*Staff Directory*</u> (*Contact Us*).

| C Home                             |                                                      | About I                   | Me       |                         |            | ŵ     | Ø          |
|------------------------------------|------------------------------------------------------|---------------------------|----------|-------------------------|------------|-------|------------|
| 🤹 My Pay Details 🗸 🗸               |                                                      |                           |          |                         | New Window | Perso | nalize Pag |
| 🕹 My Personal Details              | My Staff Directo                                     | ory Profile               |          |                         |            |       |            |
| 歳 My Position Details              | Griffith Provided D                                  | )ata                      |          |                         |            |       |            |
| My Staff Directory Profile         | Em                                                   | ail amail@griffith.edu.au |          |                         |            |       |            |
| My Equity Data                     | Pho                                                  | ne 073/735-5335           | 1        | xtension 55335          |            |       |            |
| My Profile                         | Mob                                                  | ile                       |          | Publish Staff Director  | y Profile  |       |            |
| 🕹 Staff Data Change - Occupant 🛛 🗸 | Staff Directory Ov                                   | errides                   |          |                         |            |       |            |
| Notification of Resignation        | Emeil                                                |                           |          |                         |            |       |            |
| Allowances / Deductions / FWA      | Phone                                                | overnde-email@grimitn.e   | edu.au   | xtension 123            |            |       |            |
| View Allowances/Deductions/FWA     | Mobile 0423987654 Z Publish Staff Directory Publicly |                           |          |                         |            |       |            |
| n                                  |                                                      |                           |          |                         |            |       |            |
|                                    | Staff Directory Loo                                  | cation                    |          | Staff Directory Opt Out |            |       |            |
|                                    | Campus                                               | CAMNAT Q                  |          | Email                   |            |       |            |
|                                    | Building                                             | N53 Q                     |          | Phone Mobile            |            |       |            |
|                                    | Room                                                 | 0.45E Q                   |          | □ Location              |            |       |            |
|                                    |                                                      |                           |          |                         |            |       |            |
|                                    | Additional Roles                                     |                           |          |                         |            |       |            |
|                                    | ■ Q                                                  | ■ Q                       |          |                         |            | Vi    | aw 1       |
|                                    | Role Code                                            | <b>Role Description</b>   | Campus   | Building                | Room       |       |            |
|                                    | 1 <b>FW Q Fi</b>                                     | re Warden                 | CAMMTG Q | M09 Q                   | 0.108 Q    | +     | -          |
|                                    | 2 JP Q Ju                                            | stice of the Peace        | CAMSSC Q | ٩                       | ٩          | +     | -          |
|                                    |                                                      |                           |          |                         |            |       |            |
|                                    | _                                                    |                           |          |                         |            |       |            |
|                                    | Save                                                 |                           |          |                         |            |       |            |

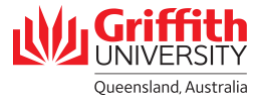

### Step 2: Publish (display) Staff Directory Profile

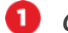

- **Griffith Provided Data** field displays:
  - Griffith email address
  - Phone number & Extension( populates from phone profile information)
  - Mobile information

2 Publish Staff Directory Profile is ticked by default to indicate the record will display to everyone in the Griffith staff directory (including the general public). Untick this option if you do not want your profile published in the staff directory.

**Griffith Provided Data** 

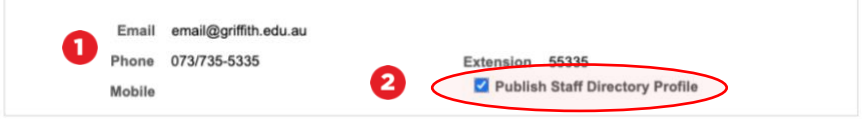

# Step 3: Staff Directory Overrides

Staff Directory Overrides field provides option to override email, phone number and extension. Generally only call centre staff (IT Service Centre, Student Connect etc) will require this functionality.

Mobile phone field available for staff who opt to promote this contact number.

Publish Staff Directory Publicly is ticked 2 by default to indicate the record will display to everyone in the Griffith staff directory (including the general public). If unticked, the profile will only display to the internal Griffith community (Griffith Single Sign-On is required to view these entries).

**Staff Directory Overrides** 

| Email  | override-email@griffith.edu.au |                                    |
|--------|--------------------------------|------------------------------------|
| Phone  |                                | Extension 123                      |
| Mobile | 0423987654                     | 2 Publish Staff Directory Publicly |

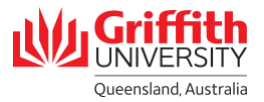

### **Step 4: Staff Directory Location**

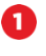

**Staff Directory Location** field must be manually updated when staff change locations. Click drop down to select Campus, Building and Room.

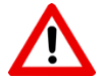

Only a single location can be published in the Griffith staff directory. This should be your primary location.

| Campus   | • | CAMNAT |   | Q |
|----------|---|--------|---|---|
| Building | U | N53    |   | Q |
| Room     |   | 0.45E  | Q |   |

### Step 5: Staff Directory Opt Out

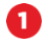

*Staff Directory Opt Out* tick to prevent this option from publishing in the staff directory.

| Staff Directory Opt O                                                 | ut |  |  |
|-----------------------------------------------------------------------|----|--|--|
| <ul><li>Email</li><li>Phone</li><li>Mobile</li><li>Location</li></ul> | 0  |  |  |

#### **Step 6: Additional Roles**

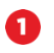

# Add or remove *Additional Roles* using the + or - buttons.

Additional Speciality Roles include:

- Sexual Assault / Sexual Harassment Officer
- Equity Champion
- First Aid Officer
- Fire Warden
- Harassment and Discrimination Contact Officer
- Local Health and Safety Officer
- Just of the Peace
- Staff Ally

| Ad | diti | iona | l Ro | les |
|----|------|------|------|-----|
|    |      |      |      |     |

|   | Role C | ode | Role Description     | Campu  | IS | Buile | dina | Roo   | om | 0 |              |
|---|--------|-----|----------------------|--------|----|-------|------|-------|----|---|--------------|
| 1 | FW (   | ۹   | Fire Warden          | CAMMTG | Q  | M09   | Q    | 0.108 | Q  | + | $\mathbf{C}$ |
| 2 | JP (   | ۹   | Justice of the Peace | CAMSSC | Q  |       | Q    |       | Q, | + | -            |

Save

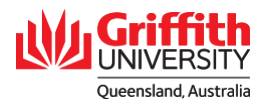

## **Step 6: Save Changes**

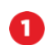

#### **1** Save changes.

Changes to My Staff Directory Profile will update in the <u>Griffith</u> staff directory overnight.

|             | E       | Email email@griffith.edu.au |        |                                  |                      |                         |            |   |    |
|-------------|---------|-----------------------------|--------|----------------------------------|----------------------|-------------------------|------------|---|----|
|             | P       | hone 073/735-5335           |        | Ex                               | tension<br>Z Publish | 55335<br>Staff Director | v Profile  |   |    |
|             | M       | obile                       |        |                                  |                      |                         |            |   |    |
| Staff Dire  | ctory ( | Overrides                   |        |                                  |                      |                         |            |   |    |
|             | Email   | override-email@griffith     | edu.au |                                  |                      |                         |            |   |    |
|             | Phone   |                             |        | Ext                              | tension              | 123                     |            |   |    |
|             | Mobile  | 0423987654                  |        | Publish Staff Directory Publicly |                      |                         |            |   |    |
| Room        |         | 0.45E Q                     |        |                                  |                      | Location                |            |   |    |
| Additiona   | I Roles |                             |        |                                  |                      |                         |            |   |    |
| ■ Q         |         |                             |        |                                  |                      | I4 4                    | 1-2 of 2 🗸 | Þ | ÞI |
| Role        | Code    | Role Description            | Camp   | ous                              | E                    | Building                | Roon       | n |    |
| 1 <b>FW</b> | Q       | Fire Warden                 | CAMMTG | Q                                | M09                  | Q                       | 0.108      | Q | +  |
| 2 JP        | Q       | Justice of the Peace        | CAMSSC | Q                                |                      | Q                       |            | Q | +  |
|             |         |                             |        |                                  |                      |                         |            |   |    |

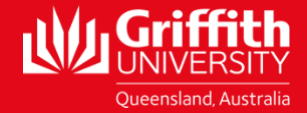